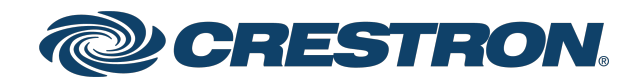

## **Crestron Residential Systems**

Security Reference Guide

Crestron Electronics, Inc.

The original language version of this document is U.S. English. All other languages are a translation of the original document.

#### Regulatory Model: [[[Undefined variable TP-Variables.RegulatoryModel]]]

Crestron product development software is licensed to Crestron dealers and Crestron Service Providers (CSPs) under a limited nonexclusive, nontransferable Software Development Tools License Agreement. Crestron product operating system software is licensed to Crestron dealers, CSPs, and end-users under a separate End-User License Agreement. Both of these Agreements can be found on the Crestron website at <a href="https://www.crestron.com/legal/software\_license\_agreement">www.crestron.com/legal/software\_license\_agreement</a>.

The product warranty can be found at www.crestron.com/warranty.

The specific patents that cover Crestron products are listed online at www.crestron.com/legal/patents.

Certain Crestron products contain open source software. For specific information, please visit www.crestron.com/opensource.

Crestron, the Crestron logo, 3-Series, 4-Series, Crestron Home, Crestron Pyng, and Crestron Toolbox are either trademarks or registered trademarks of Crestron Electronics, Inc. in the United States and/or other countries. iPad is either a trademark or registered trademark of Apple, Inc. in the United States and/or other countries. Other trademarks, registered trademarks, and trade names may be used in this document to refer to either the entities claiming the marks and names or their products. Crestron disclaims any proprietary interest in the marks and names of others. Crestron is not responsible for errors in typography or photography.

©2023 Crestron Electronics, Inc.

## Contents

| Introduction                          | 5  |
|---------------------------------------|----|
| Secure a 3-Series® Control System     | 6  |
| Verify the Firmware Version           | 6  |
| Create an Administrator Account       |    |
| Add a User for SSL                    |    |
| Enable SSL on the Crestron Mobile App | 11 |
| Secure a Crestron Home OS System      |    |
| Crestron Home OS Security Features    | 14 |
| Enable a Remote Connection            | 14 |
| Secure a Crestron Pyng OS System      |    |
| Enable Remote Access                  |    |

# Introduction

Crestron<sup>®</sup> systems should be secured against potential security risks. Crestron security results in a safe, stable system, protected from unauthorized access, but only when the proper guidelines are followed. This guide can help ensure your customers' sites are safe.

This document describes how to secure a Crestron residential installation for the following platforms:

- 3-Series<sup>®</sup> control system platform (version 1.601 or later)
- Crestron Home® OS platform (all released versions)
- Crestron Pyng<sup>®</sup> OS platforms (all released versions)

**NOTE:** 4-Series<sup>®</sup> control systems ship with authentication enabled by default and do not require any end user setup. Users are prompted to create an admin account username and password upon connecting to the device for the first time using a web browser or Crestron Toolbox<sup>™</sup> software.

The following resources may also be referenced:

- For detailed information about security features, see the Crestron Security website (https://www.crestron.com/en-US/Security/Security-at-Crestron).
- For information about the MyCrestron Dynamic DNS Service, visit
   <u>https://www.crestron.com/en-US/Support/Tools/Applications/MyCrestron-Dynamic-DNS-Service</u>.
- For information about MyCrestron Residential Monitoring services, visit
   <u>https://www.crestron.com/en-US/Support/Tools/Applications/MyCrestron-Residential-</u>
   <u>Monitoring-Service.</u>

# Secure a 3-Series® Control System

Use the following procedures to secure a 3-Series control system with Crestron Toolbox software.

**NOTE:** For more information on configuring authentication and security settings for a 3-Series control system, refer to the 3-Series Control System Reference Guide.

## **Verify the Firmware Version**

To verify the firmware version of the 3-Series control system:

- 1. Open Crestron Toolbox™ software.
- 2. Navigate to Tools > EasyConfig. The EasyConfig tool is displayed.
- 3. Click the pencil icon at the bottom of the **EasyConfig** tool. A dialog box for editing the connection type is displayed.

### **Connection Type Dialog Box**

|                        |            | ? X             |
|------------------------|------------|-----------------|
| Connection Type:       |            |                 |
| TCP                    | O USB      | Indirect        |
| IP Address / Hostname: | 172.30.16> | ox <b>v</b>     |
|                        | SSH        | •               |
| < Advanced             |            |                 |
| Port (if not default): |            |                 |
| Username:              |            |                 |
| Password:              |            |                 |
|                        | 🔲 Use Sec  | condary Console |
| Control Subnet         |            |                 |
| Hostname:              |            |                 |
| Port (if not default): |            |                 |
|                        | Auto Deteo | t 🔹             |
| < Advanced Device Dete | ction      |                 |
| Auto-De                | etect      | -               |
|                        |            |                 |
|                        |            |                 |
| Address Book           | ОК         | Cancel          |

- 4. Select the **TCP** button under **Connection Type**.
- 5. Enter the control system IP address or hostname in the IP Address / Hostname field.

6. Select **SSH** from the drop-down menu under the **IP Address / Hostname** field.

NOTE: SSH uses port 22 by default.

- 7. Configure any additional TCP connection settings as needed.
- 8. Click **OK**. The **EasyConfig** tool is displayed with information about the 3-Series control system.

| Easy | Config Tool                       |                                                                                  |                                                             |                          |  |
|------|-----------------------------------|----------------------------------------------------------------------------------|-------------------------------------------------------------|--------------------------|--|
|      | PRC<br>Versic<br>Serial<br>Author | 0 <b>3</b><br>on: 1.601.3833.16471<br>Number: 13424668<br>ntication: Not enabled |                                                             |                          |  |
|      | Network Device Tree               | Launch the tool to view ar                                                       | nd configure connected devices                              |                          |  |
|      | SIMPL Debugger                    | Launch the tool to test and                                                      | d debug control system programs                             |                          |  |
|      | Firmware                          | Version:                                                                         | 1.601.3833.16471                                            |                          |  |
| 011  | Program (Program01)               | Program ID Tag:<br>Program Name:<br>Timestamp:<br>Original Path:                 | SN:                                                         |                          |  |
| IP   | IP Table (Program01)              | Active IP Entries:<br>Total IP Entries:                                          | 0<br>2                                                      |                          |  |
| D    | Web Projects                      | Project Name                                                                     | Туре                                                        | Location                 |  |
|      | Ethernet Settings                 | IP Address:<br>IP Mask:<br>Mac Address:                                          | Host Name:<br>DHCP Enabled: Ye<br>Link Status: Ac           | s<br>tive                |  |
|      | Clock                             | Device Time:<br>Processor TimeZone:                                              | 9/4/2019 06:53:33<br>Pacific Standard Time ((UTC-08:00) Pac | ific Time (US & Canada)) |  |

9. Verify that the firmware version (listed next to **Version** at the top of the tool) is at least 1.601. For the latest security patches, apply the latest firmware available.

## **Create an Administrator Account**

System UpTime: 34 Days, 0 Hour, 28 Minutes, 48 Se

**NOTE:** If authentication is already enabled on the control system, an administrator account already exists and this procedure is not required. An administrator user name and password is required to access the device in Crestron Toolbox.

The first step in securing the processor is the creation of an administrator account. To create an administrator account:

- 1. In Crestron Toolbox, open the **EasyConfig** tool for the 3-Series control system by following steps 1–8 of Verify the Firmware Version on page 6.
- 2. Navigate to **Functions** > **Authentication**. A dialog box for configuring authentication settings is displayed.

#### Authentication Dialog Box

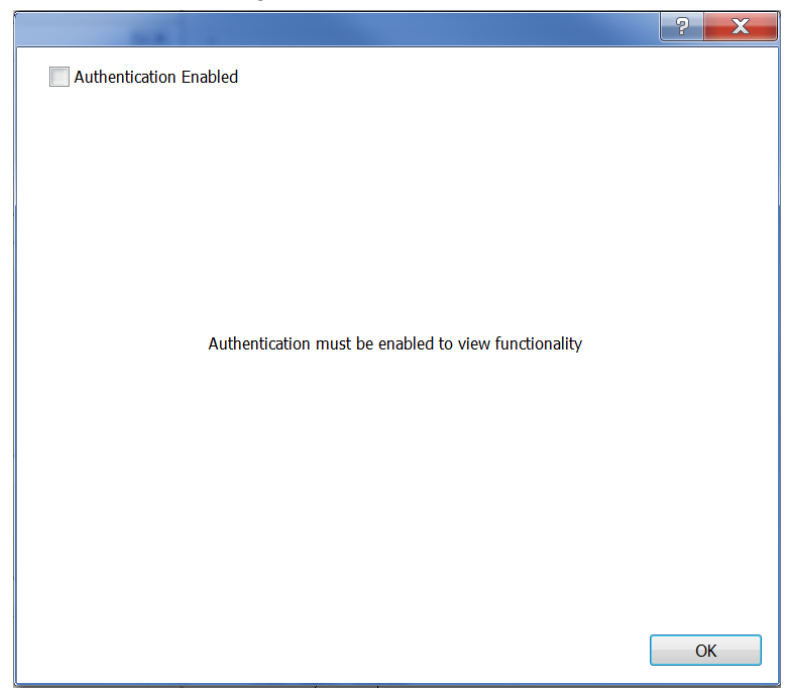

3. Click the checkbox next to Authentication Enabled.

If authentication is enabled for the first time on the 3-Series control system, a dialog box for creating an administrator account is displayed.

| The device currently does not have an account with<br>administrative privileges which is required to turn on<br>Authentication. Please enter a username and password which<br>will be used to create an administrative account |           |  |  |  |
|----------------------------------------------------------------------------------------------------|-----------|--|--|--|
| Username                                                                                                    |           |  |  |  |
| Password                                                                                                    |           |  |  |  |
| Verify Password                                                                                                    |           |  |  |  |
|                                                                                                    |           |  |  |  |
|                                                                                                    | OK Cancel |  |  |  |

#### **Create Administrator Account Dialog Box**

- 4. Enter a user name in the **Username** field.
- 5. Enter a password in the **Password** field. The password rules are as follows:
  - The password length must be between 8 and 13 characters.
  - The password must contain at least one of each of the following:
    - Uppercase letter
    - Lowercase letter
    - Numeric digit
    - Special character: ` ~ ! @ \$ % ^ & \* ( ) \_ + = { } [ ] | ; " < > , .
- 6. Enter the password created in step 5 in the Verify Password field.

7. Click **OK**. The 3-Series control system reboots automatically, and the new settings take effect following the reboot.

**NOTE:** After multiple incorrect login attempts (the default is 3), the control system locks out any additional login attempts from the same IP address for a 24-hour period. Any incorrect login attempt over a USB connection is blocked for 5 minutes. For more information, see the Crestron Secure Deployment Guide at <a href="https://www.crestron.com/en-US/Security/Security-at-Crestron">www.crestron.com/en-US/Security/Security-at-Crestron</a>.

# Add a User for SSL

Once authentication is enabled, the administrator may create new users and groups, add users to groups, set permissions, and change user passwords.

It is highly recommended that at least one additional account is created and added to the Users group. This account should be used in the SSL settings of the mobile applications. For more information, refer to the following sections.

To create a new user:

 Access the authentication dialog as described in Create an Administrator Account on page 7.

| nencoser obe     | - oroups | DIOCKED IPS    | Authentication Op          | uons       |
|------------------|----------|----------------|----------------------------|------------|
|                  |          |                |                            |            |
| Jsername         | Is Activ | e Director     | Public Key                 | Is Blocked |
| admin            | Ne       |                |                            | 2000       |
|                  | NO       |                | No                         | No         |
| Chappe Liser Pro | Double-C | lick on a user | No<br>for additional infor | mation     |

2. In the Authentication window, click Create New User.

3. In the **Create New User...** dialog box, enter the user information in the **Username for new user**, **Password for new user**, and **Verify Password** text boxes.

| Username for new user:<br>Password for new user:<br>Verify Password: |                                                               |
|----------------------------------------------------------------------|---------------------------------------------------------------|
| Groups To Join                                                       | 11                                                            |
| Group                                                                | Access Level                                                  |
| ADMINISTRATORS<br>PROGRAMMERS<br>OPERATORS<br>USERS<br>CONNECTS      | ADMINISTRATOR<br>PROGRAMMER<br>OPERATOR<br>USER<br>CONNECTION |
| (CTRL + Click to                                                     | o select multiple Groups)                                     |

- 4. In the **Groups to Join** box, click the **USERS** group to assign the new user to it. The user inherits the groups's access level/rights. Use **Ctrl+click** to assign the new user to multiple groups.
- 5. Click OK.

# Enable SSL on the Crestron Mobile App

NOTE: This is not required with Crestron Home® OS or Pyng® OS.

The Crestron Mobile App icon is shown below.

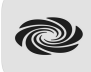

Once authentication is enabled on the control processor, SSL must be enabled on the Crestron mobile app in order for it to properly connect to the system. To enable SSL on the Crestron mobile app for Crestron control systems:

1. From Crestron Toolbox, click the pencil icon in a supported tool (such as **EasyConfig**) to access the control system connection settings for use later in this procedure.

2. From the Crestron App, tap the pencil icon at the bottom of the screen.

### **Connection List**

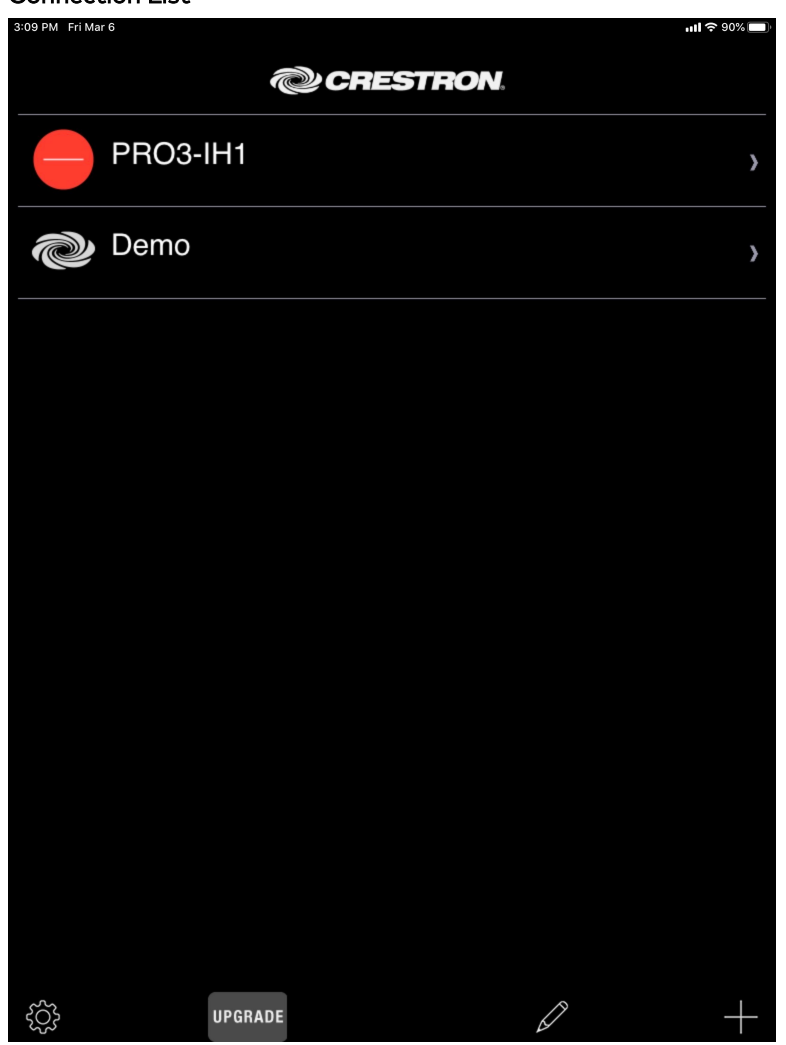

3. Select the control system connection.

### The **Edit Location** dialog box is displayed.

### Edit Location Dialog Box

| 3:09 PM Fri Mar 6                     |               | <b>ull 🗢 90% 🔲</b> ) |
|---------------------------------------|---------------|----------------------|
| Back                                  | Edit Location | Save                 |
| Address 1 (Typically Local LAN)       |               |                      |
| Friendly Name<br>/ Location           |               | PRO3-IH1             |
| Use Local Project                     |               | OFF                  |
| Host name or<br>IP Address            |               | 172.30.16.186        |
| HTTP Port                             |               | 80                   |
| IP ID                                 |               | 03                   |
| CIP                                   |               | 41794                |
| Address 2 (Typically Internet/Mobile) |               |                      |
| Host name or<br>IP Address            |               |                      |
| HTTP Port                             |               | 80                   |
| CIP                                   |               | 41794                |
| Enabled                               |               | OFF                  |
| Enable SSL                            |               | OFF                  |
| User Name                             |               |                      |
| Password                              |               |                      |
| Confirm<br>Password                   |               |                      |
| Watch / Widget                        |               | OFF                  |
|                                       |               |                      |
|                                       |               |                      |
|                                       |               |                      |

- 4. Tap the switch next to **Enable SSL** to set it to **ON**.
- 5. Change the HTTP port for Addresses 1 and 2 from 80 to 443 and the CIP port from 41794 to 41796.
- 6. Enter the SSL User account username and password created for the control system in the **User Name** and **Password** fields, respectively.
- 7. Enter the SSL User account password again in the **Confirm Password** field.
- 8. Click **Save**. SSL is enabled immediately.

# Secure a Crestron Home OS System

The following sections describe how to secure a Crestron Home OS system.

## **Crestron Home OS Security Features**

New Crestron Home OS systems running on the CP4-R or MC4-R are secured by factory default:

- Creston Home OS enables authentication and SSL by default on the CP4-R and MC4-R. SSL is also enabled by default on the Crestron Home app.
- Crestron Home OS uses self-signed certificates.
- Upgrading to Crestron Home OS from Crestron Pyng® OS 2 secures the system automatically during the upgrade:
  - If the CP4-R running Crestron Pyng OS 2 is secured and then upgraded to Crestron Home OS, the credentials are migrated during the upgrade.
  - If the CP4-R running Crestron Pyng OS 2 is not secured and then upgraded to Crestron Home OS, the username is set to "admin" and the password is set to the serial number of the CP4-R or MC4-R (case-sensitive). For more information, refer to the <u>Crestron Home OS Product Manual</u>.

## **Enable a Remote Connection**

To enable connection from outside the home, the following ports must be opened on a router for external control of the Crestron Home and Crestron Home Setup apps.

**NOTE:** Only open ports are required for the necessary functions. Crestron recommends port remapping for enhanced security. For more information on mapping, see Enable Remote Access on page 23.

- To enable end-user access, open port 50001.
- To enable dealer access, open ports 443, 843, and 41796.

**NOTE:** Remote use of XPanel via a web browser is NOT recommended as it does not meet Crestron's minimum security standards. Instead, Crestron recommends using the Crestron Home Setup app on an iPad<sup>®</sup> tablet.

# Secure a Crestron Pyng OS System

The following sections describe how to secure a Crestron Pyng system running on the PYNG-HUB (Crestron Pyng OS 1) and the CP4-R or MC4-R (Crestron Pyng OS 2).

**NOTE:** New Crestron Home systems running on the CP4-R are secured by factory default. Upgrading to Crestron Home from Crestron Pyng OS 2 also secures the system automatically during the upgrade. The procedures in this section are for legacy Crestron Pyng applications.

To secure a Crestron Pyng system:

1. Open the Crestron Pyng application. The **Home** screen is displayed.

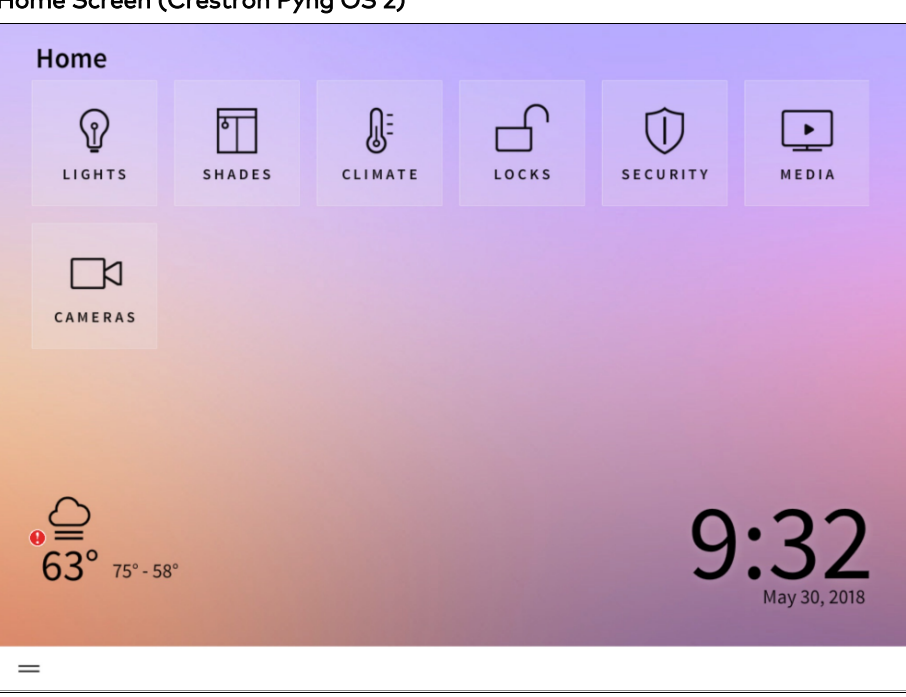

Home Screen (Crestron Pyng OS 2)

2. Select **Settings** from the collapsible side menu.

3. Enter the installer password when prompted, and then tap **OK**. The main **Setup** screen is displayed.

| Setup<br>Follow the five steps to setup O<br>Tap the help button located in | irestron Pyng.<br>the bottom right corner for | more information at any tim | ıe.    | руng   |
|-----------------------------------------------------------------------------|-----------------------------------------------|-----------------------------|--------|--------|
| Step 1                                                                      | Step 2                                        | Step 3                      | Step 4 | Step 5 |
|                                                                             |                                               |                             |        | 1 🕸 🤉  |

Setup Screen (Crestron Pyng OS 2)

4. Tap the gear button 💮 to display the Installer Settings screen. Installer Settings Screen (Crestron Pyng OS 2)

| Installe | er Settings            |                                     | pyng   |
|----------|------------------------|-------------------------------------|--------|
|          |                        | Select Setting                      |        |
|          | System Configuration   | Configure System Level Settings     |        |
|          | Diagnostics            | Diagnose System                     |        |
|          | System Control Options | Setup Control Options for System    |        |
|          | Privacy Controls       | Access Privacy Policies and Options |        |
|          | Check For Updates      | Update System                       |        |
|          |                        |                                     |        |
|          |                        |                                     |        |
|          |                        |                                     | -      |
|          |                        |                                     | <⇒ (?) |

- 5. Navigate to the **Ethernet Settings** screen.
  - For a Crestron Pyng OS 1 system, tap **Ethernet Settings**.

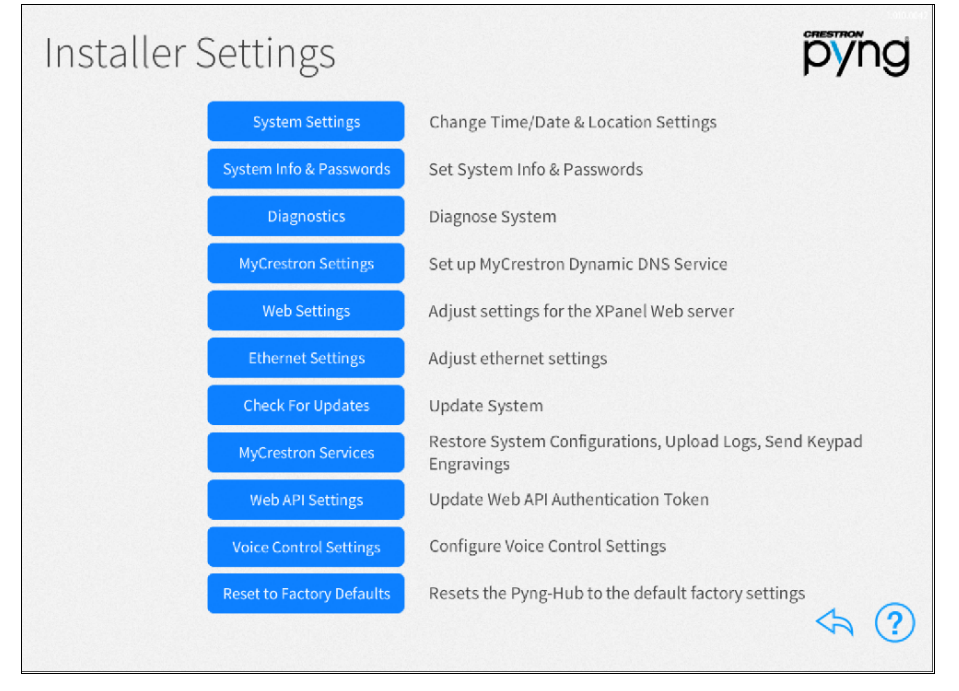

Installer Settings Screen (Crestron Pyng OS 1)

• For a Crestron Pyng OS 2 system, tap **System Configuration** and then tap **Ethernet Settings**.

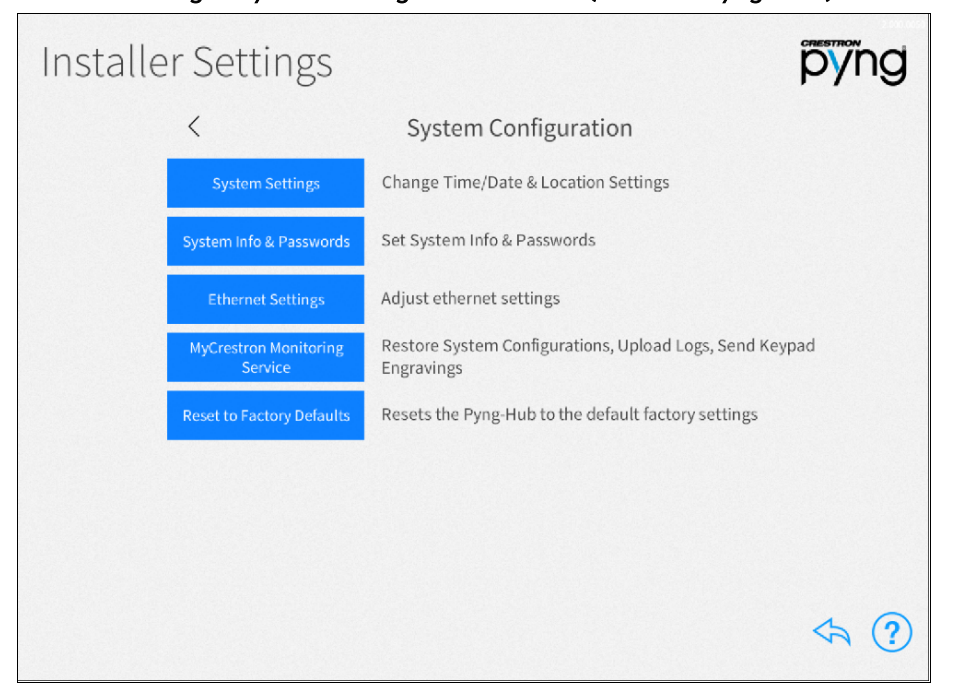

Installer Settings - System Configuration Screen (Crestron Pyng OS 2)

The **Ethernet Settings** screen is displayed.

| Ethernet    | Settinas | Screen  |
|-------------|----------|---------|
| E 011011100 | occango  | 0010011 |

| Ethernet        | Settings              |                   |                      | pyng |
|-----------------|-----------------------|-------------------|----------------------|------|
| Ci              | urrent Settings       |                   | Settings             |      |
| DHCP            | On                    | рнс               | P off                | On   |
| Host Name:      | PYNGVELAB             | Host Nam          | e: PYNGVELAB         |      |
| Domain:         | CRESTRON.CRESTRON.COM | Domai             | CRESTRON.CRESTRON.CO | м    |
| IP Address      | 172.30.16.0           | IP Addres         | : 172.30.16.0        |      |
| Subnet Mask:    | 255.255.255.0         | Subnet Masl       | 255.255.255.0        |      |
| Default Router: | 172.30.16.1           | Default Route     | : 172.30.16.1        |      |
| MAC Address:    | de:ad:be:ef:be:ef     |                   | Apply                |      |
|                 |                       |                   |                      |      |
|                 |                       | Advanced Settings |                      | <⊳?  |

6. Tap **Advanced Settings** at the bottom of the screen to display the **Advanced Ethernet Settings** screen.

| Advanced            | Ethernet S    | Settings       |          |         | p  | ÿ'nç | J |
|---------------------|---------------|----------------|----------|---------|----|------|---|
| Curi                | rent Settings |                | Se       | ettings |    |      |   |
| 192.168.200.133 (DH | DNS Servers + | Authentica     | ition:   | Cff     | On |      |   |
| 192.168.200.134 (DH | (CP)          | CIP            | Port: 41 | 1794    |    |      |   |
|                     |               | Secure CIP     | Port: 41 | 1796    |    |      |   |
|                     |               |                |          |         |    |      |   |
| CIP Port:           | 41794         | CTP            | Port: 41 | 1795    |    |      |   |
| Secure CIP Port:    | 41796         | Secure CTP     | Port: 41 | 1797    |    |      |   |
| CTP Port:           | 41795         | Web            | Port: 80 | D       |    |      |   |
| Secure CTP Port:    | 41/9/         | Secure Web     | Port: 4  | 43      |    |      |   |
| Web Port:           | 80            |                |          |         |    |      |   |
| Secure Web Port:    | 443           |                |          | Apply   |    |      |   |
|                     |               | Basic Settings |          |         | <  | h (  | D |

Advanced Ethernet Settings Screen

7. Tap **On** next to **Authentication** to enable authentication. The **Enable Authentication** dialog box is displayed.

| Enable Auth                                                | nentication                                           |
|------------------------------------------------------------|-------------------------------------------------------|
| Username:                                                  |                                                       |
| Password:                                                  |                                                       |
| Re-enter Password                                          |                                                       |
| Clicking 'OK' with valid userr<br>enable authentication. 1 | name & password input will<br>The system will reboot. |
| ок                                                         | Cancel                                                |

Enable Authentication Dialog Box

- 8. Enter a user name in the **Username** field.
- 9. Enter a password in the **Password** field. The password rules are as follows:
  - The password length must be between 8 and 13 characters.
  - The password must contain at least one of each of the following:
    - Uppercase letter
    - ° Lowercase letter
    - Numeric digit
    - Special character: ` ~ ! @ \$ % ^ & \* ( ) \_ + = { } [ ] | ; " < > , .
- 10. Enter the password created in step 9 in the **Re-enter Password** field.

11. Tap **OK**. The **Enable Authentication Confirmation** dialog box is displayed.

Enable Authentication Confirmation Dialog Box

| Enable Authentication Confirmation                                                                                                    |      |
|----------------------------------------------------------------------------------------------------|------|
| <ul> <li>Warnings: <ol> <li>In order to enable authentication the system must be restarted (The system will take several minutes to restart).</li> <li>You must remember your Username &amp; Password. You will not be able to reconnect to the system without them.</li> </ol> </li> <li>In order connect to the system after authentication has been enabled, the following steps must be followed: <ol> <li>Navigate to the Settings menu of the Crestron Pyng application on your iPad</li> <li>Click the pencil icon and then click on the item used to connect to your Pyng hub</li> <li>Turn 'Enable SSL' ON</li> <li>Enter your Username &amp; Password</li> <li>Select Save</li> <li>Click on the item used to connect to your Pyng hub</li> </ol> </li> </ul> |      |
| OK Cancel                                                                                                    |      |
| Basic Settings                                                                                                    | <\ ? |

12. Tap **OK**. A message is displayed stating that authentication is enabled, and the system reboots. The new settings take effect following the reboot.

After authentication has been enabled:

- 1. Navigate to the **Settings** menu of the Crestron Pyng application on your iPad.
- 2. Tap the pencil icon at the bottom of the screen.

#### **Connection List**

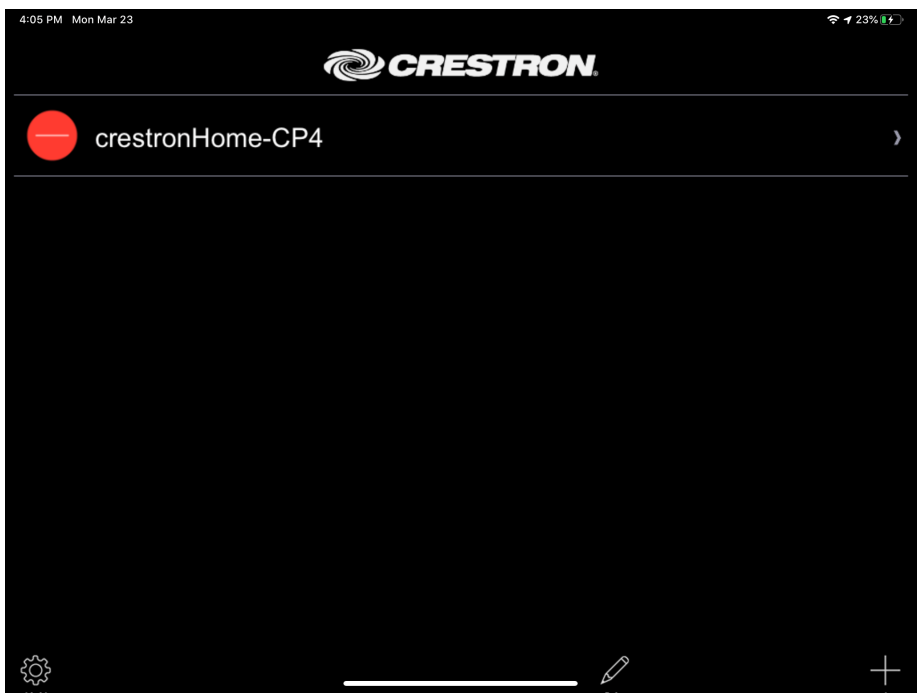

3. Select the control system connection.

The **Edit Location** dialog box is displayed.

| Edit Location Dialog Box              |               |                |
|---------------------------------------|---------------|----------------|
| 4:05 PM Mon Mar 23                    |               | 중 ┦ 23% [[]    |
| Back                                  | Edit Location | Save           |
| Address 1 (Typically Local LAN)       |               |                |
| Friendly Name /<br>Location           |               | crestronHome-C |
| Host name or IP<br>Address            |               | 192.168.1.234  |
| HTTP Port                             |               | 443            |
| CIP                                   |               | 41796          |
| Address 2 (Typically Internet/Mobile) |               |                |
| Host name or IP<br>Address            |               |                |
| HTTP Port                             |               | 443            |
| CIP                                   |               | 41796          |
| Enabled                               |               | OFF            |
| Enable SSL                            |               | ON             |
| User Name                             |               | admin          |
| Password                              |               | password       |
|                                       |               |                |
|                                       |               |                |

4. Tap the switch next to **Enable SSL** to set it to **ON**.

- 5. Enter the SSL User account username and password created for the control system in the **User Name** and **Password** fields, respectively.
- 6. Tap **Save**.
- 7. Click the item used to connect to your Crestron Pyng system.

# **Enable Remote Access**

To enable remote access, the following ports must be opened on a router.

### NOTES:

- Only open ports are required for the necessary functions. Crestron recommends port remapping for enhanced security.
- Remote use of XPanel via a web browser is NOT recommended as it does not meet Crestron's minimum security standards. Instead, Crestron recommends using the Crestron Home Setup app on an iPad.

Many routers do not allow for direct port forwarding of common ports, including 80, 443, and 23. Port mapping is ideal in this scenario, as an arbitrary external port is forwarded to the internal port being used. For example, port 80 (internal) to port 80 (external) may be blocked, but mapping from port 8080 to port 80 or port 8081 to port 80 is allowed.

| Port Number | Function      | Notes                                                                                                    |
|-------------|---------------|----------------------------------------------------------------------------------------------------|
| 22          | SSH           | Secure Shell is a secure network protocol used for Ethernet communication over unsecured networks.                                                     |
| 443         | HTTPS         | Used for Crestron mobile projects and XPanel web support. If neither of these features is in remote use, do not forward.                               |
| 843         | Policy Server | Used for XPanel Browser support. This feature is not recommended for remote use. Do not forward unless required.                                       |
| 41794       | CIP           | Cresnet over Internet Protocol. Used for XPanel Browser support.<br>This feature is not recommended for remote use. Do not forward<br>unless required. |
| 41796       | SCIP          | Secure Cresnet over Internet Protocol. Used for Crestron mobile projects.                                                                              |

#### For 3-Series and 4-Series:

### For Crestron Home:

| Port Number | Function      | Notes                                                                                                    |
|-------------|---------------|----------------------------------------------------------------------------------------------------|
| 443         | HTTPS         | Used for Crestron Home Setup application and XPanel web support. If neither of these features is in remote use, do not forward.                        |
| 843         | Policy Server | Used for XPanel Browser support. This feature is not recommended for remote use. Do not forward unless required.                                       |
| 41794       | CIP           | Cresnet over Internet Protocol. Used for XPanel Browser support.<br>This feature is not recommended for remote use. Do not forward<br>unless required. |
| 41796       | SCIP          | Used for Crestron Home Setup application. If the feature is not in remote use, do not forward.                                                         |
| 50001       | Crestron Home | Used by Crestron Home end-user application                                                                                                    |
|             |               |                                                                                                    |

### For Crestron Pyng:

| Port Number | Function      | Notes                                                                                                    |
|-------------|---------------|----------------------------------------------------------------------------------------------------|
| 443         | HTTPS         | Used for Crestron Pyng applications                                                                                                    |
| 843         | Policy Server | Used for XPanel Browser support. This feature is not recommended for remote use. Do not forward unless required.                                       |
| 41794       | CIP           | Cresnet over Internet Protocol. Used for XPanel Browser support.<br>This feature is not recommended for remote use. Do not forward<br>unless required. |
| 41796       | SCIP          | Secure Cresnet over Internet Protocol. Used for Crestron Pyng<br>Applications                                                                          |

Do the following to enable remote system access for your customers:

- Change the external ports so they are not the same as the internal ports. Remapping the external ports minimizes the number of attempts to access the system. A hacker will be unable to scan well-known ports for entry and must instead scan all ports and then determine what protocols are supported before attempting to log in to the system.
- Most home routers allow different external and internal ports to be set. An example of a home router setup page is provided below.

| Sillyle Port Forwar | uniy |               |               |          |                     |         |
|---------------------|------|---------------|---------------|----------|---------------------|---------|
| Application Name    |      | External Port | Internal Port | Protocol | To IP Address       | Enabled |
| None                | ¥    |               |               |          | 192 . 168 . 194. 0  |         |
| None                | ¥    |               |               |          | 192 . 168 . 194. 0  |         |
| None                | ¥    |               |               |          | 192 . 168 . 194. 0  |         |
| None                | ¥    |               |               |          | 192 . 168 . 194. 0  |         |
| None                | ¥    |               |               |          | 192 . 168 . 194. 0  |         |
| CIP                 |      | 9699          | 41796         | TCP 🗸    | 192 . 168 . 194. 99 | ✓       |
| SSH                 |      | 2299          | 22            | TCP 🗸    | 192 . 168 . 194. 99 | ✓       |
| eControl            |      | 4499          | 443           | TCP 🗸    | 192 . 168 . 194. 99 | •       |
| Policy File         |      | 843           | 843           | TCP 🗸    | 192 . 168 . 194. 99 | ~       |

#### Home Router Setup Page Example

Single Dort Converding

- Use external port numbers that are not commonly used. The actual number is not important; it simply must match the entry in the mobile app configuration.
- To enable XPanel web support, the **Internal Port** and **External Port** must be set to 843.
- Open only ports that are required. For example, if mobile applications or XPanel applications are used, open only the secure CIP port (default is 41796) and HTTPS port (default is 443). Ensure that SSL settings are used in the mobile application.
- If XPanel browser support is required, the unsecured CIP port (default is 41794) must be used. The system is still secured because the user is prompted to enter their credentials prior to running the project. The XPanel browser requires port 843 to be routed to the system.
- If ports 41795 or 41797 were opened for external use, reroute the external ports to port 22 and use the SSH console.

**Crestron Electronics, Inc.** 15 Volvo Drive, Rockleigh, NJ 07647 Tel: 888.CRESTRON Fax: 201.767.7656 www.crestron.com